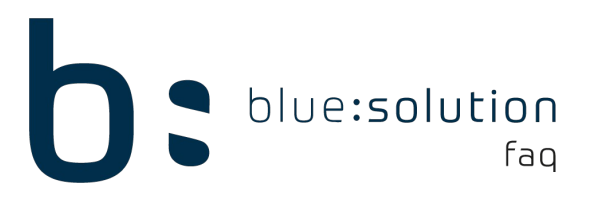

## ADS Native Error 7044

Wenn Sie diese Fehlermeldung beim Start des ADS Dienstes bekommen, liegt dies daran, dass der ADS Dienst (Advantage Database Server) mehrfach im Netzwerk ausgeführt wird. Der ADS Dienst sollte im Netzwerk nur am Server bzw. am Hauptrechner laufen, auf dem die Daten des Mandanten hinterlegt sind.

Prüfen Sie an allen PCs im Netzwerk, ob diese eventuell den ADS-Dienst installiert haben. Achten Sie hierbei auch auf Laptops, die über W-LAN mit dem Netzwerk verbunden sind. Ob der ADS Dienst an einem Clienten läuft, können Sie über die Dienste feststellen. Starten Sie den Task Manager indem Sie einen Rechtklick auf die Taskleiste machen und auf Taskmanager klicken. Alternativ können Sie den Taskmanager über die Tastenkombination S<u>trg + Alt + Entf</u> erreichen.

Im geöffneten Taskmanager gehen Sie in den Reiter [Dienste] und suchen hier nach dem im Screenshot markierten Dienst. Falls Sie den Advantage Database Server unter den Diensten finden deaktivieren oder deinstallieren Sie diesen komplett. Als Programm wird dieser Dienst als Advantage Database Server for Windows aufgeführt.

| N Task-Manager                |          |                                   |                 |               | < |
|-------------------------------|----------|-----------------------------------|-----------------|---------------|---|
| Datei Optionen Ansicht        |          |                                   |                 |               |   |
| Prozesse Leistung App-Verlaut | f Autost | art Benutzer Details Dienste      |                 |               |   |
| Name                          | PID      | Beschreibung                      | Status          | Gruppe        | ^ |
| 🔍 Advantage                   | 3804     | Advantage Database Server         | Wird ausgeführt |               |   |
| 🔍 AJRouter                    |          | AllJoyn-Routerdienst              | Beendet         | LocalService  |   |
| 🔍 ALG                         |          | Gatewaydienst auf Anwendungsebene | Beendet         |               |   |
| 🔍 AnyDesk                     | 3012     | AnyDesk Service                   | Wird ausgeführt |               |   |
| 🔍 ApplDSvc                    |          | Anwendungsidentität               | Beendet         | LocalServiceN |   |
| 🔍 Appinfo                     | 972      | Anwendungsinformationen           | Wird ausgeführt | netsvcs       |   |
| 🔍 AppMgmt                     |          | Anwendungsverwaltung              | Beendet         | netsvcs       |   |

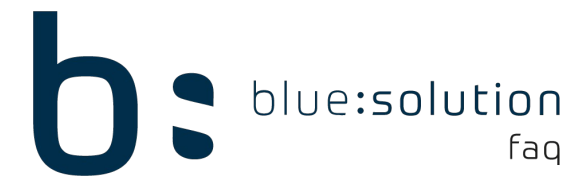

Um den Dienst zu deinstallieren öffnen Sie die Einstellungen von Windows und klicken anschließend auf [Apps] Im Reiter Apps und Features können Sie nun den Dienst suchen und deinstallieren:

| ← Einstellungen                                                                                                   |                                                                                                    |  |  |
|----------------------------------------------------------------------------------------------------|----------------------------------------------------------------------------------------------------|--|--|
| ல் Startseite                                                                                                    | Apps & Features                                                                                                    |  |  |
| Einstellung suchen                                                                                                | Apps & Features                                                                                                    |  |  |
| Apps                                                                                                    | Optionale Features                                                                                                    |  |  |
| <ul> <li>Apps &amp; Features</li> <li>Standard-Apps</li> <li>Offline-Karten</li> <li>Apps für Websites</li> </ul> | Aliase für die App-Ausführung<br>Sie können nach Laufwerken suchen, sortieren und filtern. Wenn Sie eine<br>App deinstallieren oder verschieben möchten, wählen Sie sie aus der<br>Liste aus.<br>Advantage Database |  |  |
| □ Videowiedergabe<br>↓ Autostart                                                                                  | Advantage Database Server for Windows x86_64         43,2 MB           v11.10         20.05.2019           11.10.0024         20.05.2019                                                                            |  |  |
|                                                                                                    | Ändern Deinstallieren                                                                                                    |  |  |